# Yale

### Customer Adjustment, Refund, Cancellation and Write-off Processes for Non-Sponsored AR

### Contents

| Invoice Adjustment          | 1 |
|-----------------------------|---|
| Customer Refund             | 4 |
| Cancellations               | 5 |
| Customer Invoice Write-offs | 6 |

### Overview

This accounting manual guidance relates to and should be used in conjunction with university policy <u>2100 Revenue Principles, General</u> and accounting manual document <u>Non-Sponsored AR Accounting and</u> <u>Guidance</u>. This document is focused on non-sponsored Accounts Receivable ("NSAR") where a customer invoice is created for accounts that are not associated with grants on <u>funds</u> FD02 or FD28. This customer invoice or NSAR process may be used only for unrestricted Yale Designated accounts (FD01, FD02, FD18) or industry clinical trials (FD29).

A customer refund occurs after an invoice has been created/approved and after payment has been applied to that invoice. The process for a refund has two phases: an invoice adjustment that is initiated by the invoicing department and a customer refund that is initiated by the Controller's Office.

### Invoice Adjustment

All actions performed by the invoicing department (Customer Invoice Specialist) unless otherwise stated.

- 1. There are two methods to create the adjustment. Method "a" using the related actions function from the original invoice is recommended, as key information defaults and does not need to be entered. In method "b", nothing defaults from the original invoice and risk of error is higher.
  - a. From the customer invoice in question, use the related actions button to select "Customer Invoice" and "Create Adjustment"

### **Accounting Manual**

## Yale

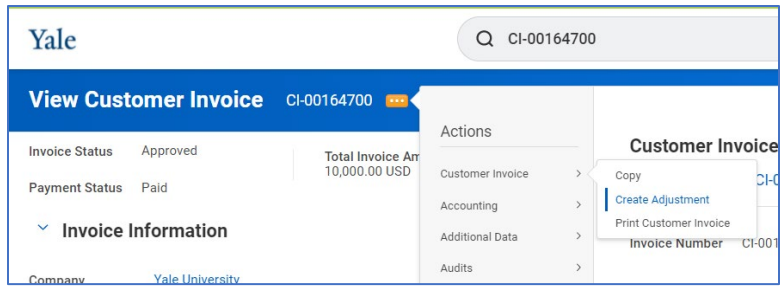

- i. Keep defaults for adjustment date and Invoice Type
- ii. Select credit or debit
- iii. Enter Adjustment reason
- iv. Select "OK" to proceed to second screen.

| Create Customer Invoice Adjustment                           |                          |
|--------------------------------------------------------------|--------------------------|
| Original Invoice Information                                 |                          |
| Invoice for Adjustment Customer Invoice: CI-00164700         |                          |
| Invoice Date 02/10/2022                                      |                          |
| Total Invoice Amount 10,000.00                               |                          |
| Invoice Adjustment Information Invoice                       | e Lines to Copy          |
| Adjustment Date * 02/10/2022                                 | Closeout adjustment      |
| Invoice Type × NS_Standard Domestic … :=                     | Miscellaneous            |
| Credit (Decrease Amount Due)     Debit (Increase Amount Due) | Price/Rate Adjustment    |
| Adjustment Reason * :=                                       | Quantity/Time Adjustment |
|                                                              | Unallowable expense      |
|                                                              | C Z_Sponsored Conversion |
| OK Cancel                                                    | ßearch :≡                |

- v. Next screen most information defaults. Validate this information (especially the COA) and must enter the YD.
  - 1. Control Total in header
  - 2. Extended amount in adjustment line(s)
- vi. Select "Submit"
- b. Use the search bar to access task "Create Customer Invoice Adjustment" and enter the following information:
  - i. Company = CO01 Yale University
  - ii. Bill-To Customer
  - iii. Invoice Type = must match original invoice
  - iv. Retain most of the information that defaults in along the process.
  - v. Must validate/select credit or debit
  - vi. Enter Adjustment reason

#### **Accounting Manual**

### Yale

- vii. Enter original customer invoice number (EX: CI-00164700) note that the COA information from the original and other key fields will not default.
- viii. Required Header COA -> Account Posting, Cost Center, Program, Project
  - ix. Optional Header COA -> Assignee (if applicable)
  - x. Control Total in header
  - xi. Adjustment Line Data → Sales Item/Revenue Category, Extended Amount, Yale Designated (Fund will default in do not change)

xii. Select "Submit"

| Create Customer                    | Invo       | ice Adjustment                                            |           |                                    |                                                  |         |                    |               |                       |                                   |    |
|------------------------------------|------------|-----------------------------------------------------------|-----------|------------------------------------|--------------------------------------------------|---------|--------------------|---------------|-----------------------|-----------------------------------|----|
| <ul> <li>Invoice Adjust</li> </ul> | ment       | Information                                               |           | <ul> <li>Additional Inf</li> </ul> | formation                                        |         | ~ Amo              | unt Informat  | ion                   |                                   |    |
| Company                            | *          | $\times$ Yale University $\cdots$                         | :=        | From Date                          | MM/DD/YYYY 🛱                                     |         | Currency           |               | USD                   |                                   |    |
| Bill-To Customer                   | *          | × NS_ELI LILLY AND COMPANY                                | :=        | To Date                            | MM/DD/YYYY                                       |         | Default Tax        | Code          |                       |                                   | := |
| Sold-To Customer                   | ĺ          | × NS_ELI LILLY AND COMPANY                                | :=        | Billable Project                   |                                                  | :=      | Net Invoice        | Amount        | 1,000.00              |                                   |    |
| Adjustment Date                    | *          | 02/10/2022 💼                                              |           | Payment Terms *                    | × Upon Receipt                                   |         | Prepaid Am         | ount Applied  | 0.00                  |                                   |    |
|                                    | ĺ          | X NS Standard Domestic                                    | :=        | Payment Type (                     | empty)                                           |         | Tax Amoun          | t             | 0.00                  |                                   |    |
| Invoice Type                       |            |                                                           |           | Due Date 0                         | 12/10/2022                                       |         | Total Adjus        | tment Amount  | 1,000.00              |                                   |    |
| Bill-To Address                    |            | CENTER INDIANAPOLIS, IN<br>46285 United States of America | :=        | Due Date Override                  | MM/DD/YYYY                                       |         | Less Withh         | olding Amount | 0.00                  |                                   |    |
| Rill-To Contact                    | ĺ          |                                                           | :=        | Discount Date (e                   | empty)                                           |         | Control Tota       | al Amount     | 1,000.00              |                                   |    |
| bill to contact                    | l          |                                                           |           | P0 Number                          |                                                  |         |                    |               |                       |                                   |    |
|                                    | *          | Debit (Increase Amount Due)                               |           | Desument Link                      |                                                  |         |                    |               |                       |                                   |    |
|                                    |            | <ul> <li>Great (Decrease Amount Due)</li> </ul>           |           | Document Link                      |                                                  |         |                    |               |                       |                                   |    |
| Adjustment Reason                  | *          | × Miscellaneous                                           | :=        | Memo                               |                                                  |         |                    |               |                       |                                   |    |
| Related Invoices                   |            | × CI-00164700 - 02/10/2022<br>0.00 - USD                  | ≔         | Account Posting                    | × A/R - Other …                                  | :=      |                    |               |                       |                                   |    |
|                                    | (          |                                                           |           |                                    | <u></u>                                          |         |                    |               |                       |                                   |    |
| Submit                             | Save       | for Later Cancel                                          |           |                                    |                                                  |         |                    |               |                       |                                   |    |
|                                    |            |                                                           |           |                                    |                                                  |         |                    |               |                       |                                   |    |
| Apply Adjustment                   |            | 2                                                         |           | Employee                           |                                                  | =       | ]                  |               |                       |                                   |    |
| Immediately                        |            |                                                           |           | Grant                              |                                                  | :=      |                    |               |                       |                                   |    |
|                                    |            |                                                           |           | Gift                               |                                                  | :=      | Ĵ                  |               |                       |                                   |    |
|                                    |            |                                                           |           | Cost Center                        | × CC0077 UUGUUG Universi<br>General - Controller | sity := |                    |               |                       |                                   |    |
|                                    |            |                                                           |           | Program                            | × PG00032 Research (21)                          | i=      | ]                  |               |                       |                                   |    |
|                                    |            |                                                           |           | Project                            | × PJ000001 General Project                       | et :≡   |                    |               |                       |                                   |    |
|                                    |            |                                                           |           | Assignee                           |                                                  | :=      |                    |               |                       |                                   |    |
|                                    |            |                                                           |           | Additional Worktags                |                                                  | :=      | Ĵ                  |               |                       |                                   |    |
|                                    |            |                                                           |           | -                                  | ι                                                |         | J                  |               |                       |                                   |    |
| Adjustment Lines                   | Tax        | Currency Rate Attachments                                 | N         | otes                               |                                                  |         |                    |               |                       |                                   |    |
| Adjustment Lines 1 i               | tem        |                                                           |           |                                    |                                                  |         |                    |               |                       |                                   |    |
| (+) Line C                         | rder       | *Company                                                  | Sales It  | em                                 | Revenue Category                                 | Lin     | e Item Description | Quantity      | Unit of Measure       |                                   | Qu |
|                                    |            |                                                           |           |                                    | , sogor,                                         |         |                    |               |                       |                                   |    |
| $(\pm)$                            | <b>*</b> * | $\times$ Yale University $\cdots$ $\equiv$                |           |                                    | X Other Income     (RC073)                       | … ∷≡    |                    | 0             |                       | :=                                |    |
|                                    |            |                                                           |           |                                    |                                                  |         |                    | J             |                       |                                   |    |
|                                    |            |                                                           | _         |                                    |                                                  |         |                    |               |                       |                                   | •  |
| natines 1 item                     | amteu      | Adjustment Lines Tax C                                    | urrency R | ate Attachments Not                | tes                                              |         |                    |               |                       |                                   |    |
| Inchies I total                    |            | Adjustment Lines 1 item                                   |           |                                    |                                                  |         |                    |               |                       |                                   | -7 |
| ended Analytical<br>ount Amount    | Am         | Yale Designated                                           | c         | Cost Center                        | Program                                          | Project |                    | Assignee      | *Additiona            | J Worktags                        |    |
| 1,000.00                           |            | 0.0 × YD000001<br>Unrestricted<br>Operating               | =         |                                    | ≡                                                |         | :=                 |               | ∷≣ × Fur<br>Unr<br>Op | id: FD01<br>restricted<br>erating |    |
|                                    |            | 4                                                         |           |                                    |                                                  |         |                    |               |                       | ,                                 | 3  |
|                                    |            | Submit     Save for La                                    | iter      | Cancel                             |                                                  |         |                    |               |                       |                                   |    |

 Accounting and General AR Questions: General Accounting – controller.genacct@yale.edu

 School of Medicine (YSM) Centralized Billing – ysminvoicing@yale.edu

 System issues/errors: FSS – askfinance@yale.edu

 Last updated April 9, 2024

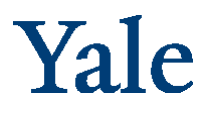

- 2. Select "Review"
- 3. Select "Approve"
- 4. Goes to CC Manager Approve
- 5. Goes to Customer Refund Specialist Approve
- 6. Goes to Customer Invoice Specialist Submit

### **Customer Refund**

All actions performed by the Controller's Office (Customer Refund Specialist).

- 1. Before starting this process, must know Customer name and what payment type is needed
- 2. Use the search bar to access task "Create Customer Refund" and enter the following information:
  - a. Company = CO01
  - b. Customer
  - c. Currency will default
  - d. Refund date will default to today may be changed, if needed, but typically keep the default.

| company 🗙                                  | × Yale University …        | := |
|--------------------------------------------|----------------------------|----|
| Customer *                                 | × NS_ELI LILLY AND COMPANY | := |
| Currency *                                 | × USD                      | := |
| Refund Date *                              | 02/10/2022                 |    |
|                                            |                            |    |
| Filter Name                                | e                          |    |
| Filter Name<br>Manage Filt<br>0 Saved Filt | ers Save                   |    |

- 3. Select "OK"
- 4. Input payment type (typically check for YSM, but must confirm)
- 5. Select check box for amount/line
- 6. Select "Submit"
- 7. If >\$100k will route to Controller Role for approval.
- 8. Refund will be in Settlement Run

# Yale

### Cancellations

There are limited circumstances where a customer refund check needs to be cancelled/stop payment, etc. The most common of these is when a department received customer payment and it was improperly deposited using a "Cash Sale" instead of being applied to the customer account or to the customer invoice by Treasury. Please see guidance in the Accounting Manual: <u>Non-Sponsored AR</u> <u>Accounting and Guidance</u>.

#### Department:

 Someone from the invoicing department will need to reach out to the Controller's Office requesting a refund check to the canceled. This request should be sent to <u>controller.genacct@yale.edu with</u> a cc: to <u>lisa.cordone@yale.edu</u> referencing NSAR in the subject line.

Accounts Payable:

- 2. Put a stop payment on the check.
- 3. Work with the General Accounting cash desk in the Controller's Office (via standard process) to ensure that the check is removed from the bank's positive pay list.
- 4. Accounts Payable and the Controller's Office will work together to ensure the cancelled check process is completed. The department will also be notified as to the status of the process.

Controller's Office (Customer Refund Specialist):

- 5. The payment itself is part of a larger settlement run. Do not touch the settlement run.
- 6. Cancel the Payment:
  - a. Pull up the customer refund number (View Customer Refund) and access the "Refund Payment" tab.

| View Cu                                           | stomer Ref                                           | und             |             |                 |                          |                             |  |
|---------------------------------------------------|------------------------------------------------------|-----------------|-------------|-----------------|--------------------------|-----------------------------|--|
| Customer Ref                                      | und Q                                                | Refund Number   | REF-0001682 | Document Status | Approved [               | Ocument Payment Status Paid |  |
| * Refund Information * Refund Payment Information |                                                      |                 |             |                 |                          | nd Payment Information      |  |
| Company                                           | Yale University                                      |                 |             |                 | Payee                    | NS_DEPARTMENT OF VETERA     |  |
| Customer                                          | ustomer NS_DEPARTMENT OF VETERANS AFFAIRS            |                 |             |                 | Payment Type Check       |                             |  |
| Refund Date                                       | ud Date 04/26/2023                                   |                 |             |                 | Settlement Run SR-037293 |                             |  |
| Memo                                              | BD# 6893K0934 /                                      | 689-IPA-21-175. |             |                 |                          |                             |  |
| Transaction                                       | Transactions Refunded Refund Payment Process History |                 |             |                 |                          |                             |  |
| Refund Pay                                        | ment 1 item                                          |                 |             |                 |                          |                             |  |
| Payment                                           |                                                      | Payment Date    |             |                 | Payment Status           |                             |  |
| ۹                                                 |                                                      | 04/26/2023      |             |                 | Complete                 |                             |  |

- b. Using the related actions on the refund payment object, select "Cancel".
- c. Include a reason for cancellation.

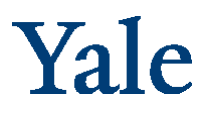

d. In "View Customer Refund Payment", the payment should now show with a status of "Canceled". The associated settlement run (accessed in the header of the payment) should still show with a status of "Complete". Again – do NOT try to cancel the settlement run.

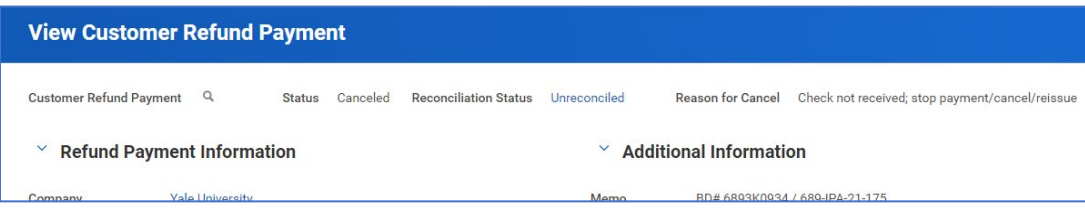

- 7. Cancel the Refund:
  - a. From the payment screen, click into the Customer Refund object.
  - b. Using the related actions on the customer refund object, select "Cancel".
  - c. Include a reason for cancellation.

| Confirm Cancel Refund                                      |                           |                 |                   |                       |  |  |  |  |
|------------------------------------------------------------|---------------------------|-----------------|-------------------|-----------------------|--|--|--|--|
| Please confirm that you wish to cancel the refund below.   |                           |                 |                   |                       |  |  |  |  |
| Reason for Cancel Check not received; stop payment/cancel/ |                           |                 |                   |                       |  |  |  |  |
| Customer Refund Q                                          | Refund Number REF-0001682 | Document Status | Approved Document | Payment Status Unpaid |  |  |  |  |
| * Refund Information * Refund Payment Informatio           |                           |                 |                   |                       |  |  |  |  |
| Company Yale University                                    | (                         |                 | Payee             | NS_DEPARTMENT OF VETE |  |  |  |  |
| Customer NS_DEPARTM                                        | ENT OF VETERANS AFFAIRS   |                 | Payment Type      | Check                 |  |  |  |  |
| Refund Date 04/26/2023                                     |                           |                 | Settlement Run    | SR-037293             |  |  |  |  |
| Memo BD# 6893K09                                           | 34 / 689-IPA-21-175.      |                 |                   |                       |  |  |  |  |
| Transactions Refunded Refund Payment Process History       |                           |                 |                   |                       |  |  |  |  |
| Transactions Refunded 1 ite                                | m                         |                 |                   |                       |  |  |  |  |
| Transaction                                                | Transaction ID            |                 | Transaction Type  |                       |  |  |  |  |
| Q                                                          | CI-00188473CR             |                 | Adjustment        |                       |  |  |  |  |

d. In View Customer Refund, the document status should now show as "Canceled" and Document Payment Status as "Unpaid".

At this point in the process, the original Customer Invoice Adjustment becomes available to issue a new refund, if needed. Recommend referencing first check number & using the same memo as the original refund.

### Customer Invoice Write-offs

Customer invoice write-offs are needed in accordance with the <u>Non-Sponsored Accounts Receivable</u> <u>approved guidance</u> found in the Accounting Manual. This guidance also details the requirements where units must assess receivables for collectability and create general reserves.

To start the write-off process, the AR Customer Write-off Specialist will search for and open the invoice to be written off in Workday. Once the invoice is open, click on the menu next to the invoice number and hover over Customer Invoice and click on Write off.

### **Accounting Manual**

# Yale

| ≣ MENU                                                                                                    | Yale                                 |                  |                  |   |                                         | Q fin non spon               |
|----------------------------------------------------------------------------------------------------|--------------------------------------|------------------|------------------|---|-----------------------------------------|------------------------------|
| View Custo                                                                                                    | omer Invoice                         | CI-00225159 🔳 🤇  | Actions          |   | Customer Invo                           | ice                          |
| Payment Status                                                                                                    | Unpeid                               | 345.00 USD       | Customer in-olde | 1 | Change<br>Update Invoice Lines          | 3-00225159                   |
| <ul> <li>Invoice Invoice I</li></ul> | nformation                           |                  | Additional Data  | 3 | Capy<br>Create Credit and Rebit         | 10225159 Invoice Status A    |
| Company<br>Bill-To Customer                                                                                                    | Yale University<br>NS_ PPD INVESTIGA | TOR SERVICES LLC | Business Process | - | Catori<br>Catori<br>Ress D <sup>a</sup> | rmation                      |
| Sold-To Customer                                                                                                    | NS, PPO INVESTIGA                    | TOR SERVICES LLC | Integration De   | ŝ | Port Customer Invoice<br>Customer NS    | PPD INVESTIGATOR SERVICES LI |
| Invoice Number                                                                                                    | CI-00225159<br>NS, Standard Domes    | nc .             | Navipte          | ं | Currency US                             | Þ                            |
| Invoice Date                                                                                                    | 07/12/2023                           |                  |                  |   | Invoice Date 07/                        | 12/2023                      |

The next screen opens in a new window. All fields auto-populate except for Default Write-Off Reason and Memo.

- Default Write-off Reason is required. The most commonly used reason is Uncollectible. Do not select the OSP reasons when working with Non-Sponsored AR.
- The Memo field is not required. However, all write-offs above \$49 will flow to the Controller's Office for review and approval. If this write-off is large enough to route to the Controller's Office, the individual preparing the transaction should populate the memo field with a complete description of the reason for the write-off and/or include attachments supporting the transaction.

| Write Off Custor         | mer Invoice                         |                                              |                      |                  |                      |     |
|--------------------------|-------------------------------------|----------------------------------------------|----------------------|------------------|----------------------|-----|
| ✓ Write-off Detail       | ls                                  |                                              |                      | ✓ Invoice        | Details              |     |
| Company                  | Yale University                     |                                              |                      | Invoice Number   | CI-00225159          |     |
| Currency                 | USD                                 |                                              |                      | Invoice Type     | NS_Standard Domestic |     |
| Customer                 | NS_ PPD INVESTIGATOR SERVICES LLC   |                                              |                      | Days Late        | 8                    |     |
| Default Write-Off Reason | Search                              | =                                            |                      | Due Date         | 07/12/2023           |     |
| Total Write-Off Amount   | O Bank Fees                         |                                              |                      | Total Invoice Am | ount 345.00          |     |
| Remaining Amount Due     | Currency Translation                |                                              |                      | Amount Due       | 345.00               |     |
| Write-Off Date *         | OSP AR Adjustment     OSP Bank Fees |                                              |                      |                  |                      |     |
| 14                       | O SP Small Difference               |                                              |                      |                  |                      |     |
| wemo                     | OSP Uncollectable                   |                                              |                      |                  |                      |     |
| Write-Off Lines Rec      | Prior Cash Sales                    | ason Invoice Write-Off Attachm               | vents                |                  |                      |     |
|                          | Small Difference                    |                                              |                      |                  |                      |     |
| Write-Off Lines 1 item   |                                     |                                              |                      |                  |                      |     |
| + Write-Off<br>Amount    | Write-Off Reason                    | Balancing Worktag                            | Account Posting      | Grant            | Gift                 | Yal |
| 345.0                    | (IIII)                              | × CI-00225159 :≡                             | × A/R - Other ···· i |                  | [                    | 1   |
|                          |                                     | FD01 Unrestricted<br>Operating :<br>\$345.00 |                      | <u> </u>         |                      |     |
| •                        |                                     |                                              |                      |                  |                      |     |
|                          |                                     |                                              |                      |                  |                      |     |
| 0-1                      |                                     |                                              |                      |                  |                      |     |
| ок                       | ( Cancel )                          |                                              |                      |                  |                      |     |

Accounting and General AR Questions: General Accounting – <u>controller.genacct@yale.edu</u> <u>School of Medicine (YSM) Centralized Billing – ysminvoicing@yale.edu</u> <u>System issues/errors: FSS – askfinance@yale.edu</u> Last updated April 9, 2024

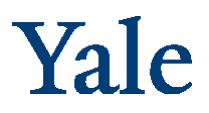

Once the reason is selected and optional memo is entered, click OK. Write-offs then need to be approved by the corresponding Cost Center Manager on the invoice being written off. Approvers can be viewed on the Details and Process screen. Write-off is complete once proper approval(s) have occurred in Workday. This will result in a decrease to the Account Receivable balance and record an expense to 81048: Losses and writeoffs.

| Business Process Record Bad                                                                                                    | Debt Writeoff: NS_ PPD INVESTIGATOR SERVICES                                                  | LLC on 07/20/2023 for \$345.00 🚥 |                        |            |                                          |
|----------------------------------------------------------------------------------------------------|-----------------------------------------------------------------------------------------------|----------------------------------|------------------------|------------|------------------------------------------|
| Up Next<br>Cost Center Manager<br>Approval by Cost Center Manager<br>Due Date 07/24/2023                                                                                 |                                                                                               |                                  |                        |            |                                          |
| ✓ Details and Process                                                                                                    |                                                                                               |                                  |                        |            |                                          |
| For     Customer Bad Debt Writeoff: NS_ f       Overall Process     Bad Debt Writeoff: NS_ PPD INVESS       Overall Status     In Progress       Due Date     07/24/2023 | PPD INVESTIGATOR SERVICES LLC - 07/20/2023<br>TIGATOR SERVICES LLC on 07/20/2023 for \$345.00 |                                  |                        |            |                                          |
| Process<br>Process History, filterns                                                                                                    |                                                                                               |                                  |                        |            |                                          |
| Process                                                                                                    | Step                                                                                          | Status                           | Completed On           | Due Date   | Person (Up to 5)                         |
| Bad Debt Writeoff Event                                                                                                    | Bad Debt Writeoff Event                                                                       | Step Completed                   | 07/20/2023 09:26:09 AM | 07/24/2023 | Cordone, Lisa                            |
| Bad Debt Writeoff Event                                                                                                    | Review Bad Debt Writeoff                                                                      | Not Required                     |                        | 07/24/2023 |                                          |
| Bad Debt Writeoff Event                                                                                                    | Approval by Cost Center Manager                                                               | Awaiting Action                  |                        | 07/24/2023 | Amatrudo, Sue (Cost Center Manager)      |
|                                                                                                    |                                                                                               |                                  |                        |            | Carter, Shannon (Cost Center Manager)    |
|                                                                                                    |                                                                                               |                                  |                        |            | Domantovsky, Boris (Cost Center Manager) |
|                                                                                                    |                                                                                               |                                  |                        |            | Pretty, Harley J (Cost Center Manager)   |
| Remaining Process                                                                                                    |                                                                                               |                                  |                        |            |                                          |

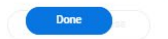

Click on the button below to review remaining process details.